## Windows 10 更新搞壞印表機功能 Windows update disable printing

調用印表機當機出問題

元件: win32kfull.sys

錯誤碼: APC\_INDEX\_MISMATCH

Windows 10 更新搞壞印表機功能,使用者可能遭遇 BSoD 當機

解除 KB5000802[]KB5000808 更新

## 解除安裝步驟

Step 1. 搜尋「更新/windows update[]

Step 2. 選擇「更新與安全性 / Windows Update settings[]

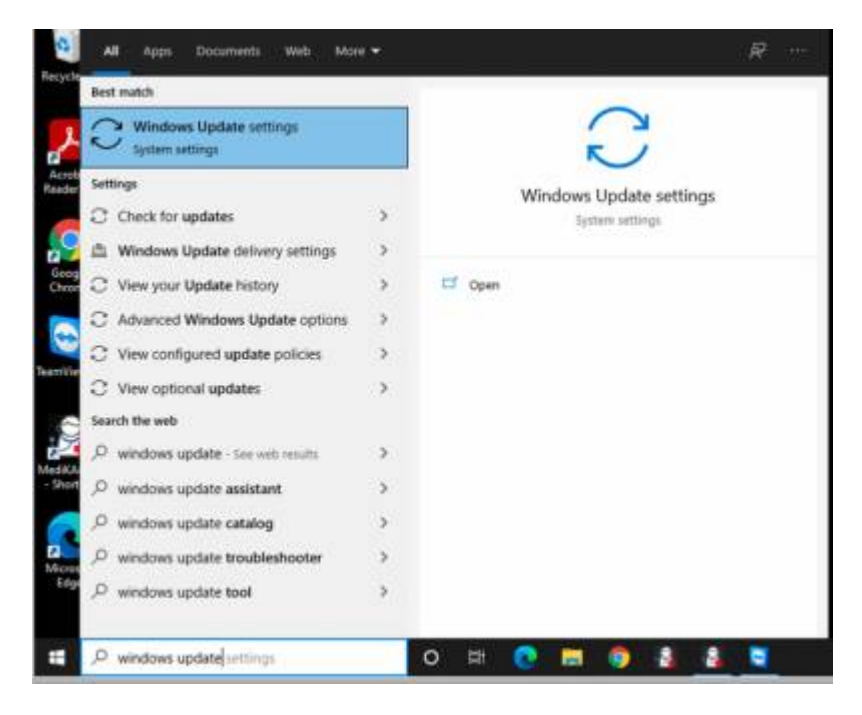

Step 3. 在「 Windows Update ]]頁面選擇「檢視更新紀錄 / View update history]]]

Last update: 2021/04/13 course:windows:windows\_update\_disable\_printing:start https://wiki.questwork.com/dokuwiki/doku.php?id=course:windows:windows\_update\_disable\_printing:start 15:17

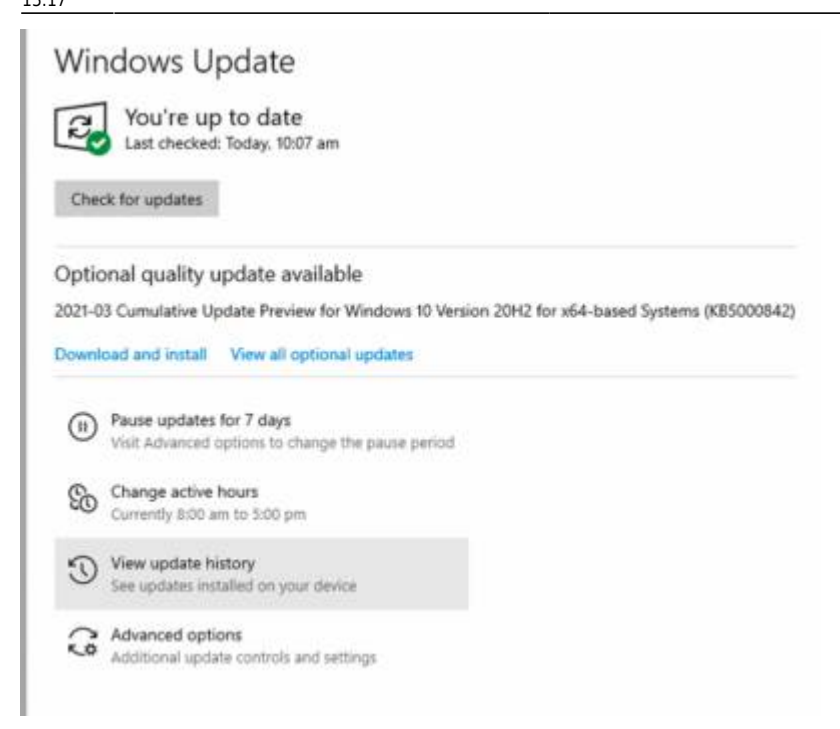

Step 4. 選擇「解除安裝更新 / Uninstall updates[]]

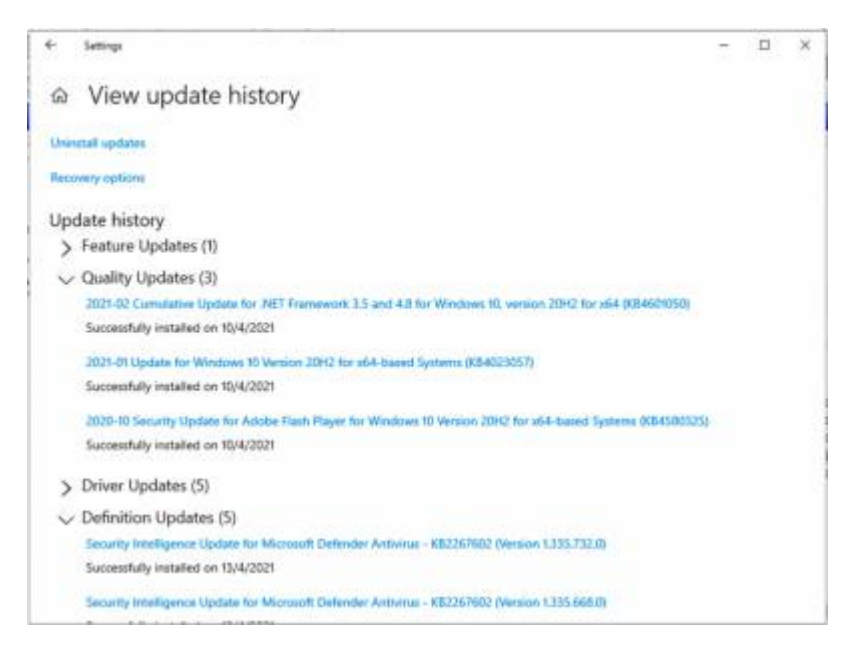

Step 5. 在彈出的「已安裝的更新」視窗,選擇[]KB5000802 和 KB5000808 解除安裝的更新」;

| <ul> <li>All Control Functions - Programs and Particup - Installed Epidemic<br/>Universal an update:</li> <li>In annual on update, when I is here the lot another clinic branchest or CA</li> </ul> |                                                                                                    | B.                                                                                                    |                                                                                                    |                                                                                                    | P                                                                                                    |
|----------------------------------------------------------------------------------------------------|----------------------------------------------------------------------------------------------------|----------------------------------------------------------------------------------------------------|----------------------------------------------------------------------------------------------------|----------------------------------------------------------------------------------------------------|----------------------------------------------------------------------------------------------------|
| Uninstall an update<br>Is wontall or update, which is two the foll and then don't Danial or D                                                                                                    | erge.                                                                                                    |                                                                                                    |                                                                                                    |                                                                                                    |                                                                                                    |
| To an install an update, which it from the fed and then cital trianstall or DA                                                                                                    | ange.                                                                                                    |                                                                                                    |                                                                                                    |                                                                                                    |                                                                                                    |
|                                                                                                    |                                                                                                    |                                                                                                    |                                                                                                    |                                                                                                    |                                                                                                    |
| Ogena + Universit                                                                                                    |                                                                                                    |                                                                                                    |                                                                                                    | 16.4                                                                                                    |                                                                                                    |
|                                                                                                    | Program                                                                                                    | Tereor                                                                                                    | Publisher                                                                                                    |                                                                                                    | institut                                                                                                    |
| Kole Annihal Russler DC (1).<br>Adole Annihal Russler DC (21/00/20145)                                                                                                    | Adulte Accoluti Ras.                                                                                                    |                                                                                                    |                                                                                                    |                                                                                                    | 11/3/202                                                                                                    |
| Servicing Stark 10.0 19041.060                                                                                                    | Mensel Western                                                                                                    |                                                                                                    | Monuel Corporation                                                                                                    |                                                                                                    | 114:00                                                                                                    |
| Lipetake for Microsoft Westewe (024001030)                                                                                                    | Messel Western                                                                                                    |                                                                                                    | Microsoft Corporation                                                                                                    |                                                                                                    | 104/252                                                                                                    |
| Security Lipdete for Adulte Flagh Player                                                                                                    | Managett Westgam                                                                                                    |                                                                                                    | Microsoft Corporation                                                                                                    |                                                                                                    | 164/252                                                                                                    |
| Security Update for Microsoft Weekeen (UE0000001)                                                                                                    | Monach Western                                                                                                    |                                                                                                    | Microsoft Corporation                                                                                                    |                                                                                                    | 8420                                                                                                    |
| Texture Optimistis Windows 10 (IPA) via Erablement Poologa (KBMS200)                                                                                                    | Mouselt Aindows                                                                                                    |                                                                                                    | Microaft Corporation                                                                                                    |                                                                                                    | 16/4/282                                                                                                    |
| Microsoft Corporation Farming on Microsoft Windows                                                                                                    |                                                                                                    | _                                                                                                    | _                                                                                                    | _                                                                                                    |                                                                                                    |
|                                                                                                    | Non-Avender Resider DC (11)<br>Marke Avender Resider DC (11)201-(31)453<br>sandt Theaders) (2)<br>Avenung Text 31,211001-085<br>(grant für Microsoft Residence (2014/07103)<br>Society Upseiner für Microsoft Witholene (2014/07103)<br>Society Upseiner für Microsoft Witholene (2014/07103)<br>Texture Upseiner für Microsoft Witholene (2014/07103)<br>Texture Upseiner für Microsoft Witholene (2014/07103)<br>Microsoft Comparation Farent sammer Package (2014/07103) | Monosoft Corporation, Family same      Monosoft Vindeou     Monosoft Corporation, Family same     Monosoft Corporation, Family same     Monosoft Corporation, Family same     Monosoft Vindeou | Microsoft Route DC (11)         Program         Version           Marke Anarket Route DC (11)         Adulty Anarket Route         Adulty Anarket Route         Adulty Anarket Route           Sandh Market DC (11)         Adulty Anarket Route         Adulty Anarket Route         Adulty Anarket Route           Sandh Market DC (11)         Adulty Anarket Route         Market Anarket Route         Adulty Anarket Route           Sandh Market DC (11)         Market Route         Market Route         Market Route           Sandh Market Route         Market Route         Market Route         Market Route           Sandh Market Route Route         Market Route         Market Route         Market Route           Sandh Market Route Route         Market Route         Market Route         Market Route           Sandh Route Route Route         Market Route         Market Route         Market Route           Sandh Route Route Route         Market Route         Market Route         Market Route           Market Route Route         Market Route         Market Route         Market Route           Market Route Route         Market Route         Market Route         Market Route           Market Route Route Route         Market Route         Market Route         Market Route           Market Route Route Route         Market Route <td>Image: Notice of Control State (Section Program Network Product Network Network Product Control State (Section Product Network Network</td> <td>Image: Control Researce DC (TL)         Program         Researce         Public Acceler Researce DC (TL)           Marke Acceler Researce DC (TL)         Addres Acceler Researce DC (TL)         Addres Acceler Researce DC (TL)         Addres Acceler Researce DC (TL)           Marker Researce DC (TL)         Addres Acceler Researce DC (TL)         Addres Acceler Researce DC (TL)         Monsell Researce DC (TL)           Marker Researce DC (TL)         Monsell Researce Researce DC (TL)         Monsell Researce DC (TL)         Monsell Researce DC (TL)           Marker Researce Researce Resear</td> | Image: Notice of Control State (Section Program Network Product Network Network Product Control State (Section Product Network Network | Image: Control Researce DC (TL)         Program         Researce         Public Acceler Researce DC (TL)           Marke Acceler Researce DC (TL)         Addres Acceler Researce DC (TL)         Addres Acceler Researce DC (TL)         Addres Acceler Researce DC (TL)           Marker Researce DC (TL)         Addres Acceler Researce DC (TL)         Addres Acceler Researce DC (TL)         Monsell Researce DC (TL)           Marker Researce DC (TL)         Monsell Researce Researce DC (TL)         Monsell Researce DC (TL)         Monsell Researce DC (TL)           Marker Researce Researce Resear |

Step 6. 上方的選單裡會出現「解除安裝 / Uninstall []按鈕;

Step 7. 按下「解除安裝 / Uninstall[按鈕,按「是 / Yes[]確認解除安裝該更新;

| Uninsta                                                              | all an update                                                              |                   |         |
|----------------------------------------------------------------------|----------------------------------------------------------------------------|-------------------|---------|
| To uninst                                                            | all an update, select it from the list and then click Uninstall or Change. |                   |         |
| Organize •                                                           | Uninstall                                                                  |                   |         |
| Name                                                                 |                                                                            | Program           | Version |
| Adobe Acrob                                                          | at Reader DC (1)                                                           |                   |         |
| Adobe Acrobat Reader DC (21.001.20145)                               |                                                                            | Adobe Acrobat Rea |         |
| Microsoft Wi                                                         | ndows (5)                                                                  |                   |         |
| Update for Microsoft Windows (KB4601050)                             |                                                                            | Microsoft Windows |         |
| Security Update for Adobe Flash Player                               |                                                                            | Microsoft Windows |         |
| Security Up                                                          | odate for Microsoft Windows (KB5000802)                                    | Microsoft Windows |         |
| Feature Update to Windows 10 20H2 via Enablement Package (KB4562830) |                                                                            | Microsoft Windows |         |
| Servicing Stack 10.0.19041.860                                       |                                                                            | Microsoft Windows |         |
| Servicing S                                                          | kack 10.0.19041.860                                                        | Microsoft Windows |         |

Step 8. 按下「重新開機」按鈕;

| Microsoft Windows         |                          | ×                  |
|---------------------------|--------------------------|--------------------|
| You must resta<br>changes | art your computer        | to apply these     |
| Before restarting, s      | ave any open files and c | lose all programs. |
|                           | Restart Now              | Restart Later      |
|                           | MICTOSOTE                | TITUUWS            |

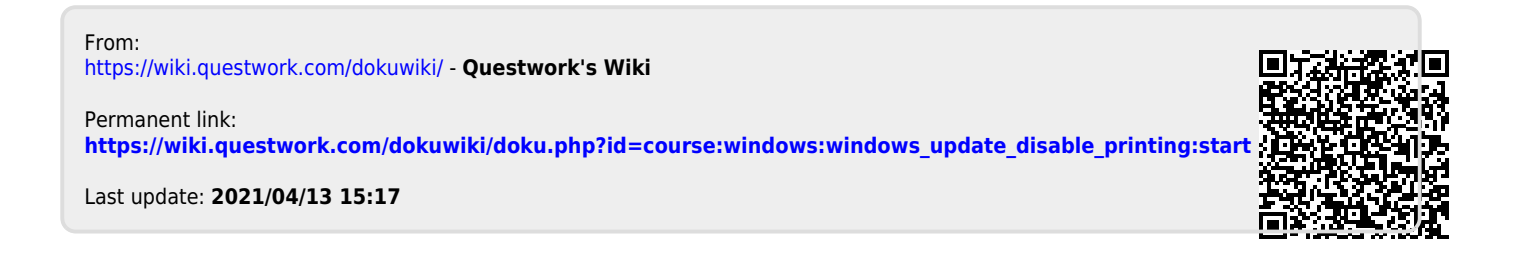